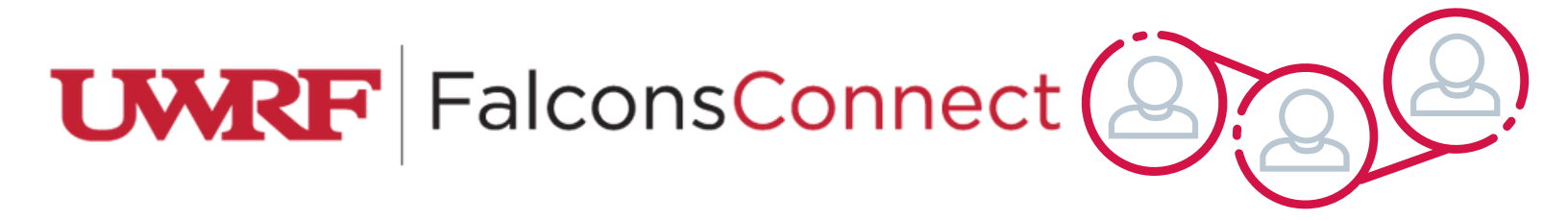

## How to Request Budget Reallocation

1. Log into FalconsConnect.uwrf.edu and make sure you are in Manage view

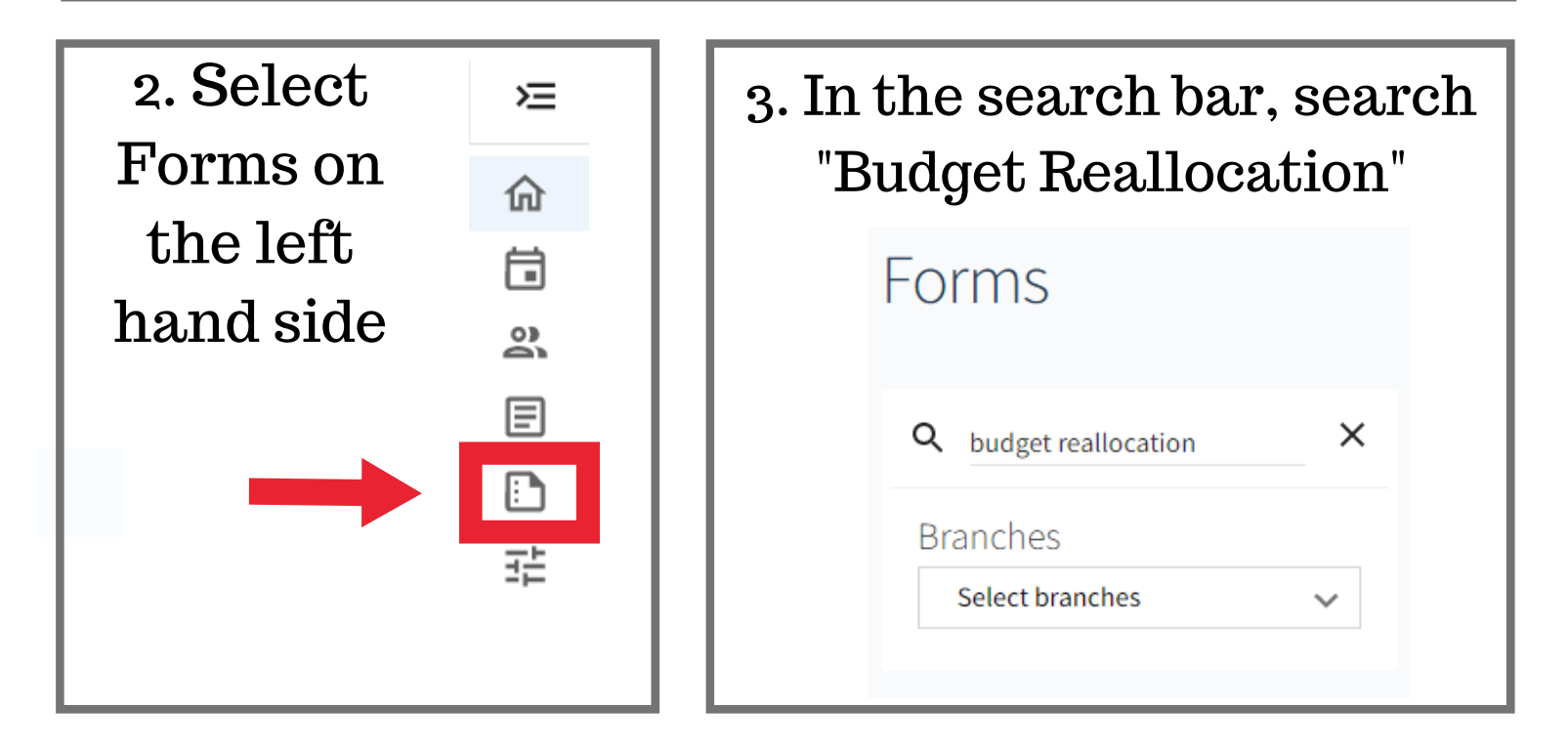

4. The form "Student Organization Budget Reallocation Form" should pop up. Then click start

Student Organization Budget Reallocation Form

End Date: Monday, May 27, 2024 11:30 AM Student Organizations START

Fill in all of the required fields and be sure to submit the form when you are done with it!